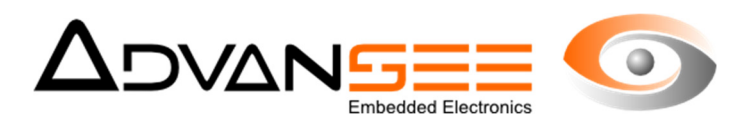

# Web site User's Manual

# www.e-gleek.com

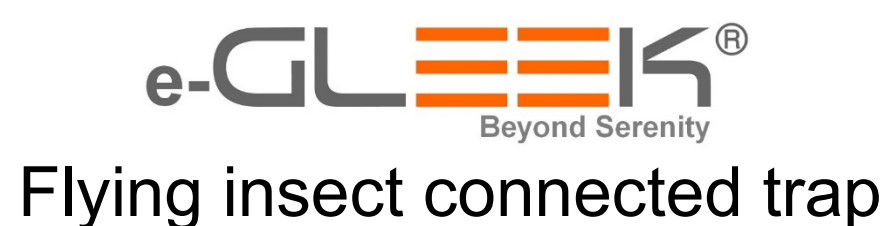

| Reference Document | ADV_UM_9026 |
|--------------------|-------------|
| Revision           | 1.0         |
| Date               | 21/6/2017   |

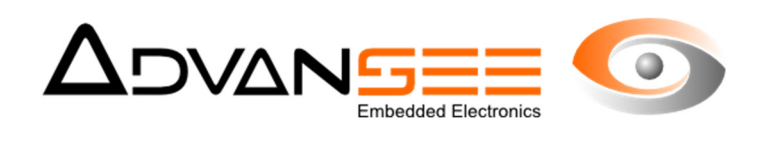

| 1 | Intro | oduction                              | 3  |
|---|-------|---------------------------------------|----|
| 2 | Des   | scription of the e-gleek™ trap        | 4  |
| 2 | 2.1   | Description and Product usage         | 4  |
| 2 | 2.2   | General description                   | 4  |
| 2 | 2.3   | General view                          | 5  |
| 3 | Coll  | lection of the data                   | 6  |
| З | 3.1   | Goal                                  | 6  |
| Э | 8.2   | Available data                        | 6  |
| 4 | Use   | er account                            | 6  |
| 4 | l.1   | Web User account                      | 6  |
| 4 | 1.2   | Password                              | 7  |
| 4 | 1.3   | Access to your web account            | 7  |
| 4 | 1.4   | The login page                        | 7  |
| 4 | 1.5   | Your trap list                        | 8  |
| 4 | 1.6   | The short summary                     | 8  |
| 4 | 1.7   | Graph of the three counters evolution | 9  |
| 4 | 1.8   | Uploading the raw data                | 9  |
| 5 | Tra   | p configuration                       | 9  |
| 5 | 5.1   | The events                            | 10 |
| 5 | 5.2   | The limits to generate alerts         | 10 |
| 6 | The   | group configuration                   | 10 |
| 7 | The   | images                                | 11 |

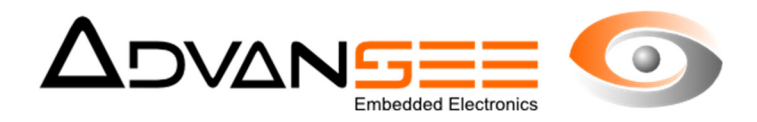

### 1 INTRODUCTION

This document provides instruction how to use the e-gleek<sup>TM</sup> connected trap web site. They are principally associated to the consultation and the archive of results gathered by the e-gleek<sup>TM</sup> connected traps.

As a reminder, the e-gleek<sup>™</sup> aims at providing automatic counting of insects and alerts to an operator when large numbers of flies are detected.

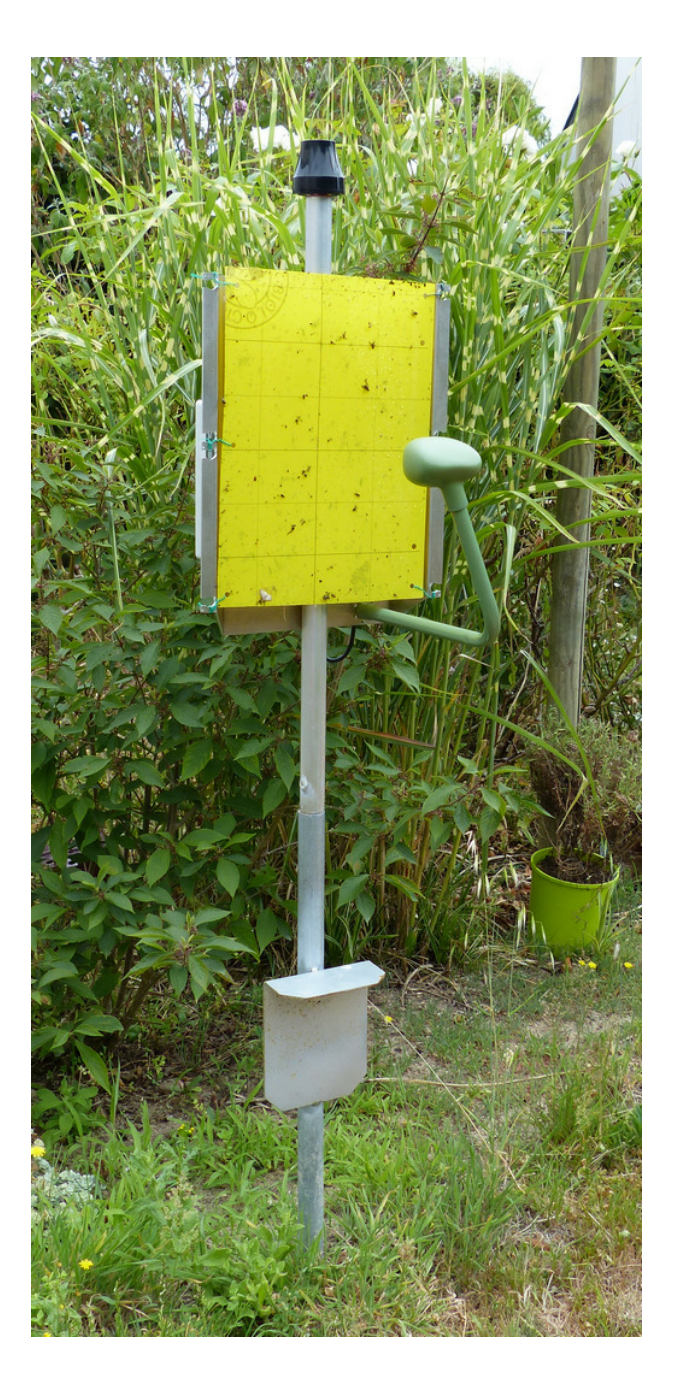

Figure 1: general view of the vertical e-gleek™

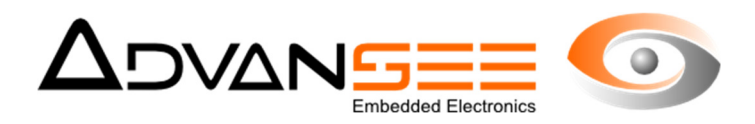

# 2 DESCRIPTION OF THE E-GLEEK<sup>™</sup> TRAP

#### 2.1 **Description and Product usage**

The e-gleek<sup>™</sup> devise aims at trapping flying insects and at providing regular counts of collected insects. Insects are classed by their size (3 categories). Results are sent to a remote server up to 5 times a day. Once one of the categories has reached its maximum limit or has exceeded the differential quantity defined by the user, an alarm is sent to the operator via TEXT or email.

One alarm can also be sent to the user when the density of flies captured on the sticky sheet is too important. It's a sign that the sheet must be changed. This limit is set as a percentage of the occupation of the foil.

Two options are available. One is using the 3G network to communicate both counters and images. The other one is based on long range radio communication (LORA, SIGFOX) to provide only alarms when a threshold has been exceeded.

NOTE: all information relative to services available through the 3G network are valid only for e-gleek traps equipped with the appropriate 3G SIM card.

### 2.2 General description

e-gleek<sup>™</sup> is composed of an aluminum structure combined with one hermetic plastic box which contains the electronic of the trap and the counting system. It also includes the modem to communicate with the remote server. One slot is reserved to place the SIM card.

One second box (green) is connected to the aluminum tube. It contains and protects the image sensor and the optic.

The whole unit is waterproof and can operate in various environments, indoor or outdoor. The device has been designed to operate from -10°C up to +40°C.

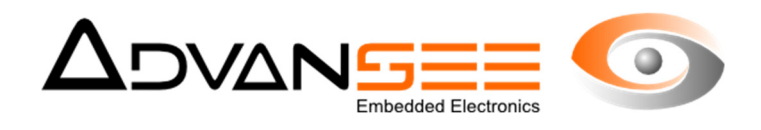

# 2.3 General view

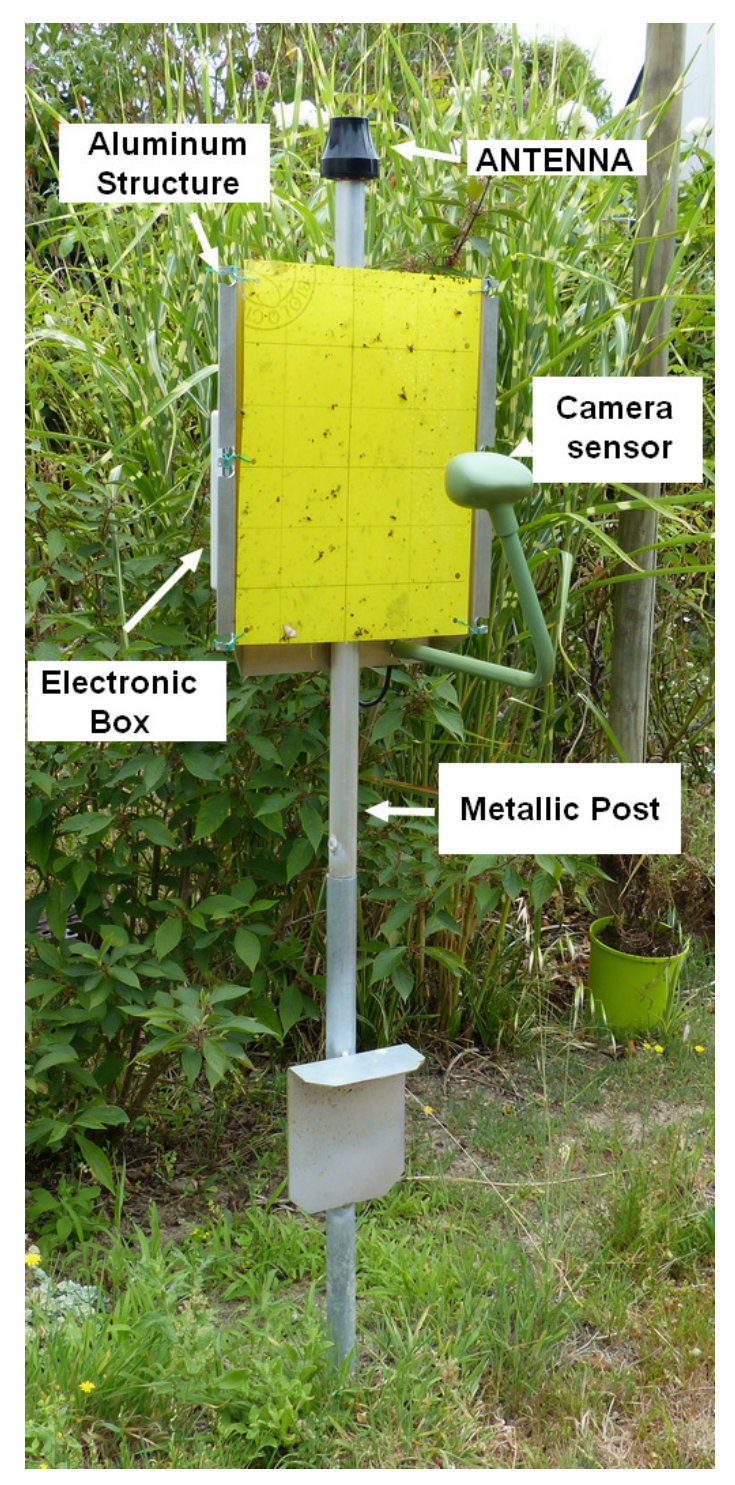

Figure 2: e-gleek<sup>™</sup> general view

- a) Metallic structure (aluminum) to support both the electronic box and the sticky sheet
- b) Electronic box (including the SIM card slot)

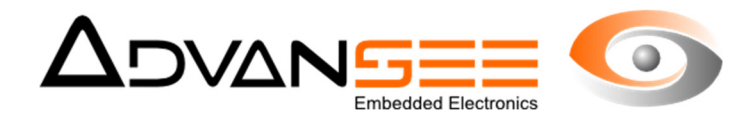

- c) The Antenna to communicate with the 3G network
- d) The optic box centered and at approx. 17cm from the stick sheet
- e) The metallic post (the height of the trap can be adjusted by using the two U-bolts)

Mechanical characteristics

- Integrated system with embedded counting system and lead battery (gel)
- Indoor and outdoor operation
- Aluminum (metallic structure) and ABS (electronic and image sensor boxes)
- Up to 5 daily images/counting
- Communication of results via the 3G network

#### **3 COLLECTION OF THE DATA**

#### 3.1 **Goal**

The e-gleek device has been designed to provide regular counts of flying insects trapped on sticky sheets or at the surface of a liquid, with almost no limitation in the variety of situation and crops, indoor or outdoor.

The electronic system captures images and runs intelligent image processing algorithms to count insects. The detected bodies are classed over 3 different counters assigned by their size (small, medium and large). These counters serve to send alerts to the operator when a large number of flies is detected.

All data are processed within the trap's electronics and results as well as images are transferred to a distant server so people can access to data remotely and use them for further analysis. To ease the readings of the data, a series of various web pages have been designed.

#### 3.2 Available data

The e-gleek trap can generate up to 5 counts a day. The process of quantifying the insects is to process one image which has been shot by a camera situated if front of a trapping system (sticky chromatic sheet, yellow bowl, pheromone caps, etc...). Three counters are generated, small medium and large insects. Thus, two major information are available:

- 1. Insect counters
- 2. Images captured by the trap and transmitted to the remote server

Both types are recorded and archived. As explained further, their access will be different.

#### 4 USER ACCOUNT

#### 4.1 Web User account

The owner of one e-gleek trap will be assigned one secured account so people can connect to the system and access their traps' information.

The name of the account sounds like an email address:

Ex: firstname.name@firm.com

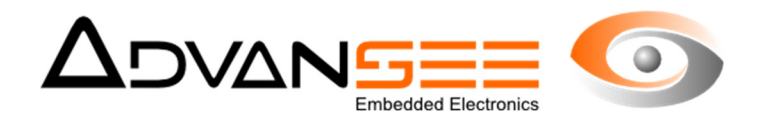

This account allows to connect to all traps associated with this user.

#### 4.2 **Password**

Every account has one unique password.

#### 4.3 Access to your web account

You must connect to the <u>www.e-gleek.com</u> website and select the "my\_account" tab to access to the account login page.

| (inter fating Afrikaye Heliniya Marperpage (talk )<br>www.epint.com x + |                  |                                                                                                    |                                                                                                    |            | - • ×          |
|-------------------------------------------------------------------------|------------------|----------------------------------------------------------------------------------------------------|----------------------------------------------------------------------------------------------------|------------|----------------|
| (e) ⇒ Ø g [© ====spet.on                                                |                  |                                                                                                    |                                                                                                    | (HS) - 🛱 🛊 | N (D) II<br>>> |
|                                                                         |                  | entres and an and a set of the set of the s |                                                                                                    |            |                |
|                                                                         | The autom        | atic trapping of fly                                                                                                    | ing pests                                                                                                    |            |                |
|                                                                         |                  | <ul> <li>GLEX is an automatic trapping system while<br/>automatically</li> <li>It sends allerts when a large amount of files a<br/>crossed or when the judy of beet is</li> <li>It sends allerts via SAS or erwal when an<br/>it has superior of 12months autonomy in re</li> </ul>                                                                                                    | In its used this count insects<br>detected and threshold (a<br>over saturated.<br>Investion in quatified,<br>guiar operational mode. |            |                |
|                                                                         | 17               | $\bigtriangleup$                                                                                                    | Ø                                                                                                    |            |                |
| Co                                                                      | nnected trap for | Automatic alerts                                                                                                    | Less                                                                                                    |            |                |

Figure 3: www.e-gleek.com front page

# 4.4 The login page

The login page will be as follow. Enter your account and password and validate your input.

| fichier fabing Affichupe Haturipe Margar pages Dath 2                                                                                                    | - 8 ×              |
|----------------------------------------------------------------------------------------------------|--------------------|
| 🚺 www.a-glook.com X +                                                                                                    |                    |
| (e) ⇒ C ⊕ Ø ⊕ Ø | (85) - 🖓 🏚 🕺 🕺 🛛 🗉 |
|                                                                                                    |                    |
| •·GL <sup>■</sup> K                                                                                                    | =                  |
| Connexion                                                                                                    |                    |
| Villastur (advese email):                                                                                                    |                    |
|                                                                                                    |                    |
| Mot de passe:                                                                                                    |                    |
|                                                                                                    |                    |
| Connexion                                                                                                    |                    |
| Copyright 2009-2019 - Advandett SARL - Longend                                                                                                    | fasharoas.com      |

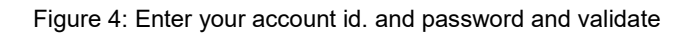

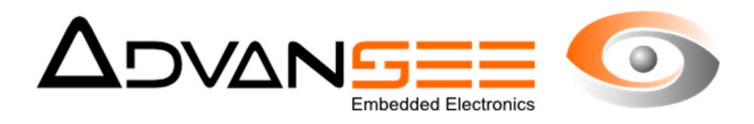

### 4.5 Your trap list

Once you are connected, the next page will present all the traps associated to your account. They are listed by "group". If you click on one of these traps, the system will display the detail information of this trap.

| glad.com      | × +                                                                                                    | • •     |               |   |    |                                     |        |           |    |                               |                                                                               |                                                                                                    |          |   |      |     |    |
|---------------|----------------------------------------------------------------------------------------------------|---------|---------------|---|----|-------------------------------------|--------|-----------|----|-------------------------------|-------------------------------------------------------------------------------|----------------------------------------------------------------------------------------------------|----------|---|------|-----|----|
| C 0           | O ege                                                                                                    | ek.com  |               |   |    |                                     |        |           |    |                               |                                                                               |                                                                                                    |          |   | (86) | ₽ ★ | ю. |
|               |                                                                                                    |         |               |   |    |                                     | e-(    | GL        | 15 |                               |                                                                               |                                                                                                    |          |   |      |     |    |
|               |                                                                                                    |         |               |   |    |                                     |        |           |    |                               |                                                                               |                                                                                                    |          |   |      |     | 0  |
| mo_Stdby ()   |                                                                                                    |         |               |   |    |                                     |        |           |    |                               |                                                                               |                                                                                                    |          |   |      |     |    |
|               | e glock000013                                                                                                    |         | ۰             |   |    |                                     |        |           |    |                               |                                                                               |                                                                                                    |          |   |      |     |    |
|               |                                                                                                    |         | 913           |   |    |                                     |        |           |    |                               |                                                                               |                                                                                                    |          |   |      |     |    |
|               |                                                                                                    |         | _             |   |    |                                     |        |           |    |                               |                                                                               |                                                                                                    |          |   |      |     |    |
| 1             | Pas de conptage valo                                                                                                    |         |               |   |    |                                     |        |           |    |                               |                                                                               |                                                                                                    |          |   |      |     |    |
|               |                                                                                                    |         |               |   |    |                                     |        |           |    |                               |                                                                               |                                                                                                    |          |   |      |     |    |
|               |                                                                                                    |         |               |   |    |                                     |        |           |    |                               |                                                                               |                                                                                                    |          |   |      |     |    |
|               |                                                                                                    |         |               |   |    |                                     |        |           |    |                               |                                                                               |                                                                                                    |          |   |      |     |    |
| tive_Mode (al | ll optices)                                                                                                    |         |               |   |    |                                     |        |           |    |                               |                                                                               |                                                                                                    |          |   |      |     |    |
| ive_Mode (al  | ll options)<br>e-gleek000026                                                                                                    |         | 0             |   |    | e gleck000057                       | 8      | 0         |    | **                            |                                                                               |                                                                                                    | 0        | _ |      |     |    |
| ive Mode (al  | ll options)<br>e givek000026                                                                                                    | •       | •             |   |    | e: glock000017                      |        | •         |    | eo                            | Arrek 0000080                                                                 | P                                                                                                    | •        |   |      |     |    |
| tive_Mode (al | ll options)<br>e-gleek000026                                                                                                    | 9       | •<br>• 5      |   |    | e: glock000037                      | P      | •<br>* 12 |    | ••                            |                                                                               |                                                                                                    | •        |   |      |     |    |
| tive_Mode(sl  | ll options)<br>e gleek000026                                                                                                    | P*      | •<br>• 2<br>• |   |    | e-gleck000037<br>4 de comptage val  | P      | •         |    |                               |                                                                               | P                                                                                                    | •<br>•9  |   |      |     |    |
| tive_Mode (al | II opticen)<br>e-gleek000036<br>III opticent<br>III opticent<br>Bottorete (2 11)                                                                                                    | ₽•<br>  | • • •         |   | 7. | e gleck000037<br>I de Congrage val  | P*     | 0<br>910  | ×  | e c<br>X<br>Pet de ca<br>Scot | novel a concessa<br>Personal<br>registração e concessa<br>concessa e concessa | De<br>Anguan                                                                                                    | • • •    |   |      |     |    |
| tive Mode (al | II optices)<br>e-glesk000026<br>III optices<br>III optices<br>e-glesk000026<br>III optices<br>e-glesk000026<br>III optices<br>e-glesk000026<br>III optices<br>e-glesk000026<br>III optices<br>III optices<br>IIII optices<br>III optices<br>IIII optices<br>IIII optices<br>IIII optices<br>IIII optices<br>III optices<br>III | ₽•<br>↓ | •             | • | 9  | e gloskoboccij<br>A de Congitage ca | ₽<br>₽ | •<br>**   |    | e d<br>Exe                    | durek o.cocodko<br>Period<br>Nytologia makter<br>Vitala dari ada ta           | De la constante de la constante de la constant | •<br>• • |   |      |     |    |

Figure 5: list of traps associated to your account (example)

### 4.6 **The short summary**

Once you have selected the trap you want to get information on, a new page will be displayed. The first group displayed is a general summary the trap history. Here you can get trap name and group to which it is associated.

#### Device

| Device                                                                  |   |
|-------------------------------------------------------------------------|---|
| e-gleek000080                                                           | ~ |
| Period                                                                  |   |
| $\odot$ Current sheet $\bigcirc$ Last 2 sheets $\bigcirc$ last 4 sheets |   |
| Trap description                                                        |   |
| Piège test                                                              |   |
| Belongs to group                                                        |   |
| Active_Mode(all options)                                                |   |

#### Figure 6: a short summary of the trap history

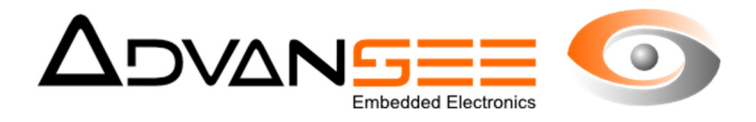

Should you pass your mouse pointer over the various icons, you'd get the status with regards to alert and whether the alerts are ON or OFF. You can select the number of sheets you want to display in this page (Period).

## 4.7 Graph of the three counters evolution

The graph of evolution gives a general illustration of the daily evolution of the three counters (small, medium and large insects). Only the maximum per day, for each of the counters, is plotted.

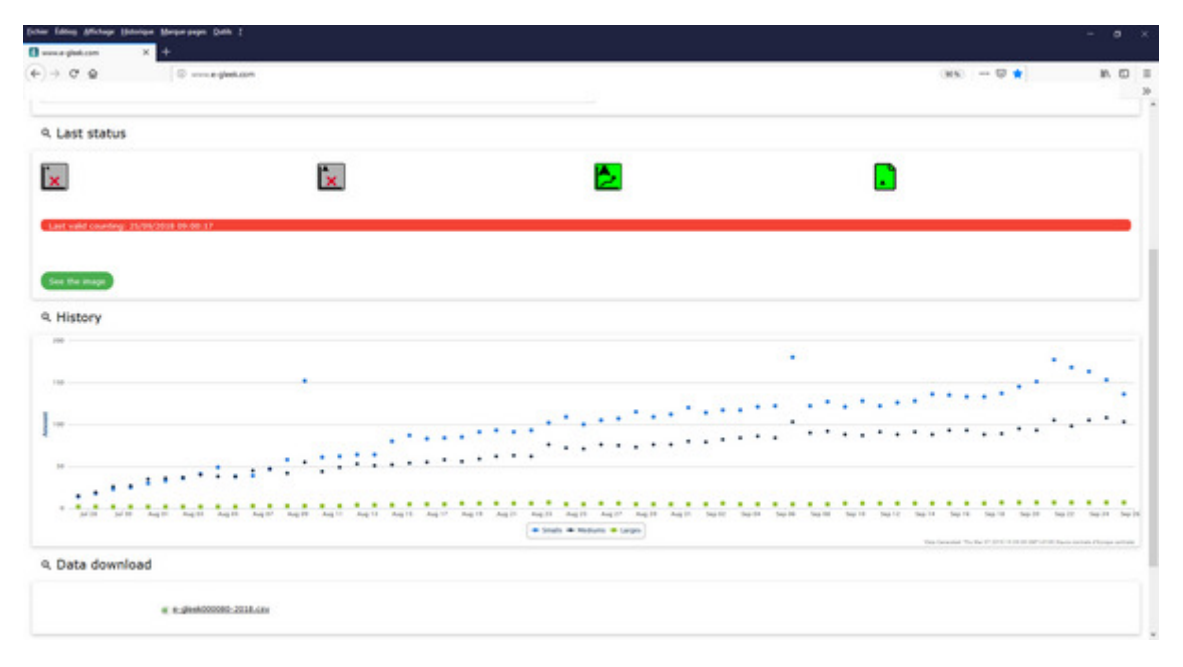

Figure 7: daily evolution of the three counters

# 4.8 Uploading the raw data

All the data received from the trap is available for download by clicking the *e-gleek000xxx.csv*. This file contains all data for the current year.

The correspondence of the columns is:

time: date and time of the count (trap internal time)
status: if not 0, the image is not usable for image processing.
sheet\_idx: the number of the sticky sheet
sat: the saturation factor received from the trap
small, medium, large: the number of insect by size category
vbat: the battery voltage
df: reserved
rssi: reserved

### **5 TRAP CONFIGURATION**

To enter the trap configuration, you can either click "edit the device configuration" at the bottom of

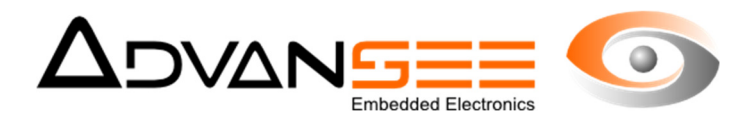

the current page or go to the menu (top right of the page). One new page is displayed. Let select trap No 80.

#### 5.1 **The events**

New sheet: a new sheet has been installed. Counter are set to 0. Send the alert: select Yes or No Hibernation: select Yes or No

| 080                                                                                   |             |  |
|---------------------------------------------------------------------------------------|-------------|--|
| 080                                                                                   |             |  |
|                                                                                       | *           |  |
| p                                                                                     |             |  |
| pe .                                                                                  |             |  |
|                                                                                       |             |  |
| erts                                                                                  |             |  |
|                                                                                       |             |  |
|                                                                                       |             |  |
|                                                                                       |             |  |
| evice is still active. The hibernation entering will be taken into account during the | next night. |  |

Figure 8: set the trap configuration - The events

### 5.2 The limits to generate alerts

In the chapter, the user must identify the thresholds to be used for the generation of various alerts. These thresholds correspond to changes between the current count and the previously available ones.

Variation alert for small insects: differential threshold for small insect counter Variation alert for medium insects: differential threshold for medium insect counter Variation alert for large insects: differential threshold for large insect counter Sheet saturation threshold for alert trigger: saturation coefficient (in %)

### 6 THE GROUP CONFIGURATION

Trap are associated to groups. There can be only one group to manage but it can be group for geographical purposes, for people, for crops species, etc... This helps maintain the same configuration data for series of traps. For instance, it is in the group that you will configure the email address or the mobile phone where the alert will be sent.

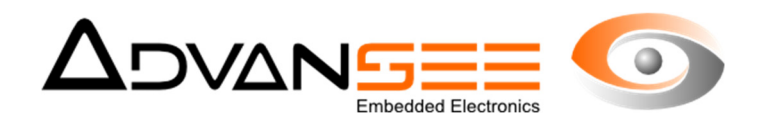

| Be Group parameters                                                                                                    |  |
|----------------------------------------------------------------------------------------------------|--|
| The parameters below are common for all the devices belonging to the group.<br>To modify them, click the button <b>Edit the group coefiguration</b> |  |
| Group name                                                                                                    |  |
| Active_Mode                                                                                                    |  |
| Group description                                                                                                    |  |
| all options                                                                                                    |  |
| Email for sending alerts                                                                                                    |  |
| demo@advansee.com                                                                                                    |  |
| Phone number for sending alerts via SMS                                                                                                    |  |
| 0680457375                                                                                                    |  |
| Maximum number of sending                                                                                                    |  |
| 3                                                                                                    |  |
| Send alerts on small insects counting                                                                                                    |  |
| Send alerts on medium insects counting                                                                                                    |  |
| Send alerts on large insects counting                                                                                                    |  |
| Send alerts on sheet saturation detection                                                                                                    |  |
| Edit the group configuration                                                                                                    |  |

Figure 9: The data associated to Group

In this new window, user must define the mail address and phone number where the alert will be sent to. Is also there that he will select whether the alert will be sent or not, depending on the category of insect (small, medium, large) or the saturation of the current sheet.

### 7 THE IMAGES

All images received from the trap can be displayed on the screen. At first, a series of thumbs (small images) are listed and, when clicked, the raw image in full resolution is displayed. Once the transfer

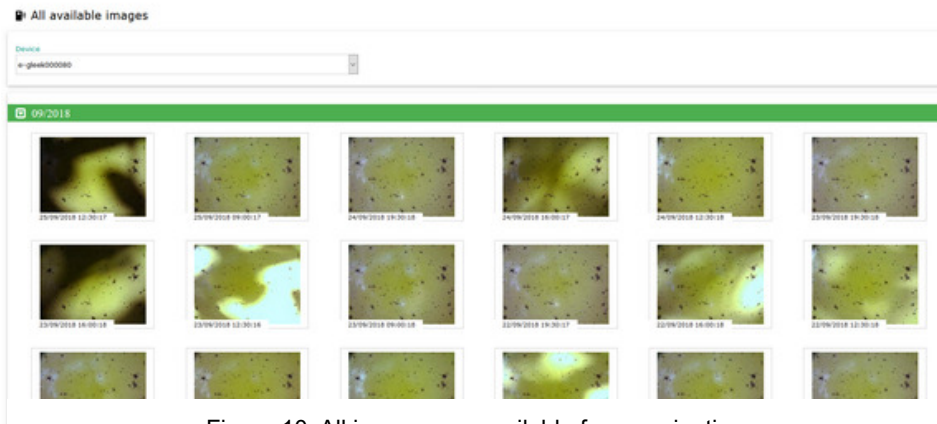

Figure 10: All images are available for examination

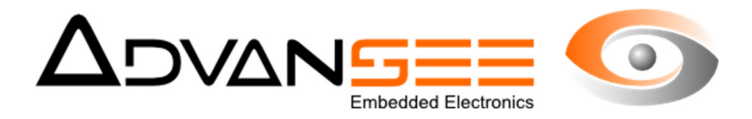

is finished, you can right-click on the image and download it to your local disk for further examination.

# NOTE: the generation and display of thumbs can be long. Be patient and wait for the transfer to be finished before asking for data download.

One archive file (.zip) is available per month for download. Go to the end of the image list and click on the "Download the images" button.